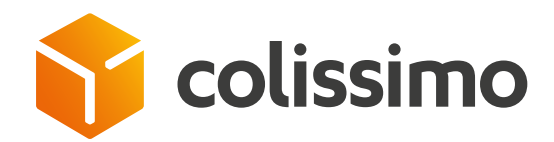

# Comment administrer des comptes utilisateurs sur votre Colissimo Box ?

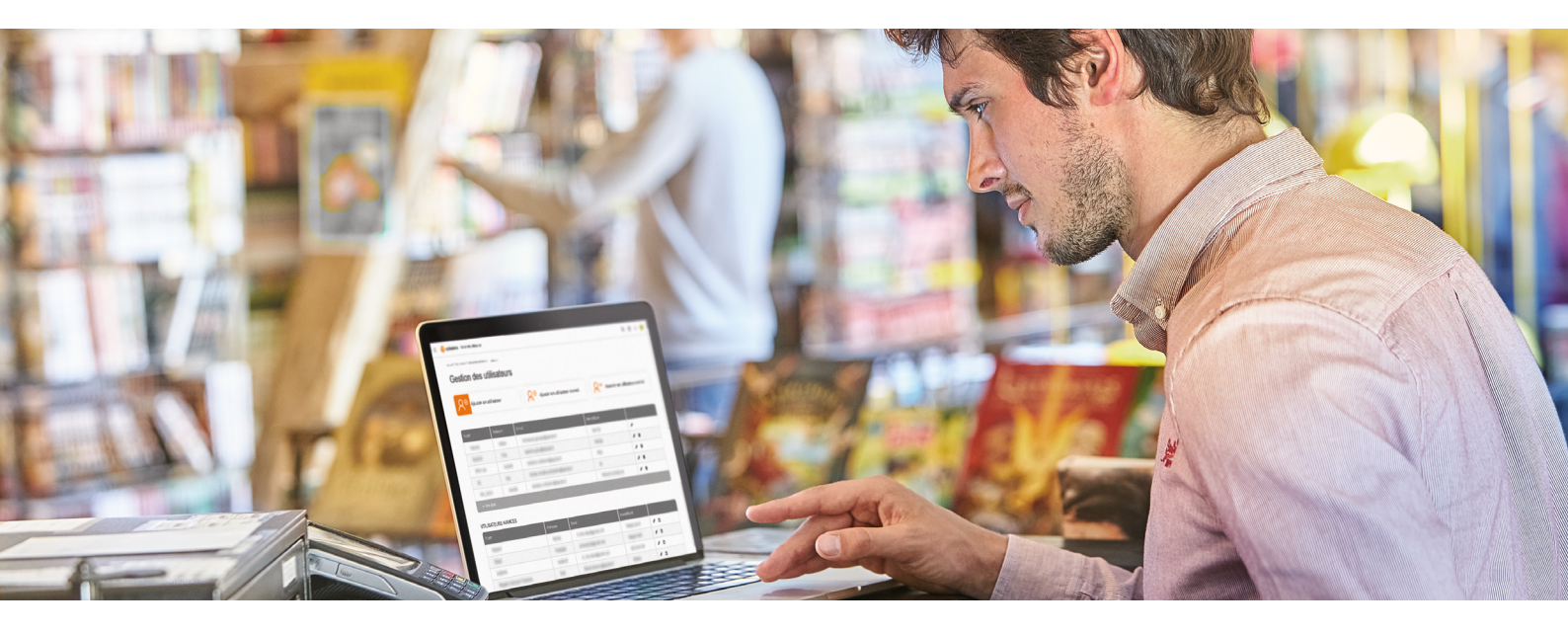

| ( 🖩 🗳                                                 | colissimo   Colissin                                                                                  | mo Box                                                                                                    | Q (?)                                                                                                    |                                                                                              |                                                                          |
|-------------------------------------------------------|----------------------------------------------------------------------------------------------------|----------------------------------------------------------------------------------------------------|----------------------------------------------------------------------------------------------------|----------------------------------------------------------------------------------------------|--------------------------------------------------------------------------|
| 1                                                     | lotre expertise                                                                                       | Offres et tarifs                                                                                                    | Outils et Services                                                                                                    | Conseils                                                                                     | Mon compte                                                               |
| Notre<br>Nos e<br>Notre<br>NPS C<br>Certifi<br>Soluti | expertise<br>Igagements RSE<br>métier<br>réseau<br>olissimo<br>ications<br>ons techniques partenaires | Offres et tarifs<br>Offre France<br>Offre outre-mer<br>Offre International<br>Tarifs<br>Les services qui font la differer | Outils et Services<br>Configurer la livraison sur mon<br>site<br>Emballage et consommables<br>Affranchir vos colls<br>Dépôt et collecte<br>Sulvi et réclamation<br>Pilotez votre activité colls | Consells<br>Consells pour blen emballer vos<br>colls<br>Consells pour livrer l'international | Mon compte<br>Mes Informations personnel<br>Mes services<br>Mes contacts |
| Cliquez s                                             | ur « <b>Gestic</b>                                                                                    | on des utilisa                                                                                                    | ateurs »                                                                                                    |                                                                                              |                                                                          |
| Cliquez s                                             | ur « <b>Gestic</b><br>Vos inform                                                                      | on des utilisa<br>nations                                                                                                 | ateurs »<br>Votre Contrat                                                                                                    | Vos préfé                                                                                    | érences                                                                  |
| Cliquez s                                             | our « Gestic<br>Vos inform<br>Sociéte :<br>Compte client :<br>Utilisateur :                           | on des utilisa                                                                                                    | ateurs »<br>Votre Contrat<br>Contrat : PRIVILÉGE<br>Faire évoluer mon contrat                                                                                                    | Vos préfé                                                                                    | Érences<br>Français •                                                    |
| Cliquez s                                             | Sur « Gestic<br>Vos inform<br>Sociéte :<br>Compte client :<br>Utilisateur :                           | n des utilisa                                                                                                    | ateurs »<br>Votre Contrat<br>Contrat : PRIVILÉGE<br>Faire évoluer mon contrat<br>Type de palement : Prélèvement SEF<br>Modifier mes coordonnées<br>Modifier mes coordonnées                     | Vos préfé                                                                                    | Érences<br>Français •<br>tion des<br>sateurs                             |

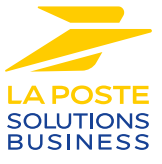

#### Gérez vos utilisateurs en leur donnant le **niveau d'accès souhaité**

| Gestion (      | des utilisateur<br>des utilisat | teurs                                                                                                    | Ajouter un utilisateur avance                                                                                                    | B<br>Associe | er un utilisate | ur av |
|----------------|---------------------------------|----------------------------------------------------------------------------------------------------|----------------------------------------------------------------------------------------------------|--------------|-----------------|-------|
| Nom            | Prénom                          | Email                                                                                                    |                                                                                                    | Identifiant  |                 |       |
| 10000          | 10000                           |                                                                                                    | 1000                                                                                                    | 100100       | ø               |       |
|                | 100                             | case of a second second second second second second second second second second second second second second se |                                                                                                    |              | ø û             |       |
|                |                                 | and a start grant t                                                                                            |                                                                                                    |              | ø û             |       |
| -              |                                 |                                                                                                    | and the second second se | -            | Ø 🖞             |       |
| 100,0000       |                                 |                                                                                                    | 1000 C                                                                                                    |              | ø 🖞             |       |
| UTILISATEURS / | AVANCES                         | Prénom                                                                                                    | Email                                                                                                    | ldentifiant  |                 |       |
| 10000          |                                 |                                                                                                    |                                                                                                    | 100000-0101  | ø 🗈             |       |
| 1000           |                                 | 10000                                                                                                    |                                                                                                    | 10000        | ø 🖞             |       |
| 100000         |                                 | 100000                                                                                                    |                                                                                                    | 100100-000   | ø 🖞             |       |
| 1000           | an hanas                        | 1000                                                                                                    | March 1999                                                                                                    | -            | ø û             |       |
| -              |                                 | 10011                                                                                                    |                                                                                                    | 1010000000   | Ø 🖞             |       |
|                |                                 |                                                                                                    |                                                                                                    |              |                 |       |

- A **Ajouter un utilisateur :** vous permet de donner un accès personnalisé aux applicatifs (affranchissement et retour, suivi, livraison...) pour vos collaborateurs
- **B** Ajouter un utilisateur avancé : vous permet de donner une vision consolidée sur l'ensemble de vos comptes. L'utilisateur avancé doit créer ses identifiants.
  - Associer un utilisateur avancé : vous permet de relier «un utilisateur avancé» existant à un nouveau compte client (un utilisateur avancé = une adresse mail).

## CONTACTEZ-NOUS

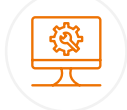

### Un support et un accompagnement IT

**Pour répondre à toutes vos questions techniques :** solutions d'intégration, d'étiquetage et de suivi

0 241 742 088 Service gratuit + prix appel

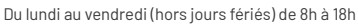

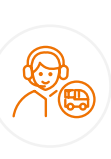

#### Un service clients

pour répondre à toutes demandes suite à l'expédition de vos colis

#### 0 825 878 888 Service 0,20 € / min + prix appel

Du lundi au vendredi (hors jours fériés) de 8h à 18h

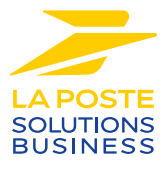

La Poste - Société Anonyme au capital de 5 857 785 892 euros - 356 000 000 RCS PARIS. Siège social : 9 rue du colonel Pierre Avia - 75015 Paris, France. Crédit photo : © Colissimo / Mano Studio

3